## Scan To Slot Via Repository Usage Map

From the Inventory window of your required Customer and Media Type right click the Repository you want to Slot the Volumes in and select View Repository Usage Map.

| I TapeTrack TapeMaster™ (Gazilla<br>le Administration Favorites | Byte)<br>Tools View Helj | p.                   |                        |                      | _                            |                    | >    |
|-----------------------------------------------------------------|--------------------------|----------------------|------------------------|----------------------|------------------------------|--------------------|------|
| ustomer Filter                                                  |                          |                      |                        |                      |                              |                    |      |
| GazillaByte - Productio                                         | Inventory                | DR Strategies        | Data Clusters 🔯 Simple | Managem<br>Cattridge | ent 🛄 Uploaded               | Files 🧊            |      |
|                                                                 | ID                       | Current Location     | Target Location        | oomingo              | Next Move                    | Descriptio         | n ^  |
| uS03 - North Ca                                                 | Enter tex 7              | Enter text here      | P Enter text here      | 2                    | Permanent                    | Enter te           | -    |
|                                                                 | E 000001L6               | i Gemtrac<br>Library | 🐞 Rack A [1.2]         |                      | Thursday, N<br>Friday, Nove  | Weekly<br>Monthly  |      |
|                                                                 | E 000003L6               | Rack A [1.3]         | 🎬 Rack A [1.4]         |                      | Friday, Nove<br>Friday, Nove | Monthly<br>Monthly |      |
|                                                                 | E 000005L6               | Rack A [1.5]         |                        |                      | Friday, Nove<br>Permanent    | Monthly<br>Monthly |      |
|                                                                 | 000007L6                 | Library<br>Library   |                        |                      |                              | Scratch<br>Weekly  |      |
|                                                                 | 000009L6                 | Library<br>Library   | 🐞 Rack A [1.9]         |                      | Friday, July 3<br>Permanent  | Weekly<br>Scratch  |      |
|                                                                 | 00001116                 | Library<br>Library   |                        |                      |                              | Weekly<br>Scratch  |      |
|                                                                 | 000013L6                 | Library              |                        |                      |                              | Scratch<br>Weekly  |      |
|                                                                 | < 00001516               | Librany              |                        |                      | Dermanent                    | Scratch )          | *    |
|                                                                 | Total Items 1,5          | 97                   | Total Selected         | 3                    | First Selection              | n 7                | usi. |
|                                                                 | Repositories             | -                    |                        |                      |                              |                    | 2007 |
|                                                                 |                          |                      | 4 40 0                 |                      |                              |                    |      |
|                                                                 | Gemtrac                  | Library              | Offsite Vault          |                      |                              |                    |      |
|                                                                 |                          |                      |                        |                      |                              |                    |      |

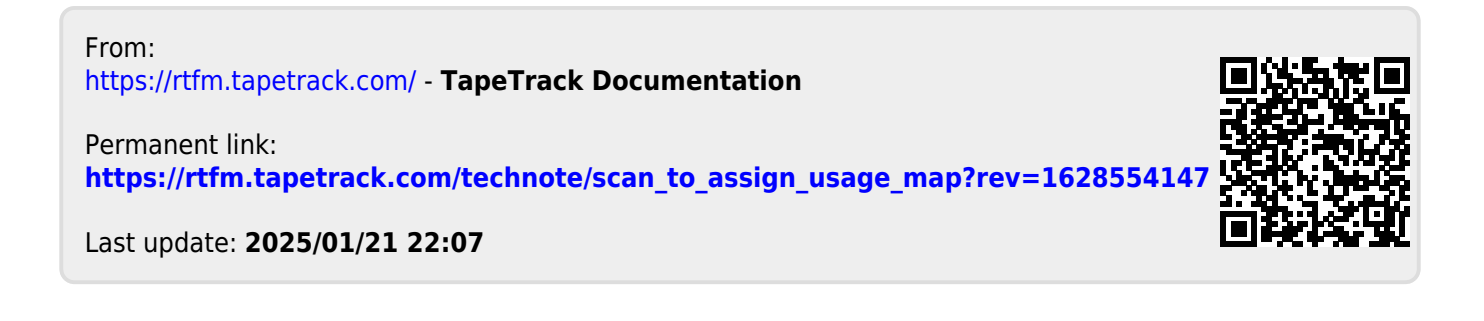